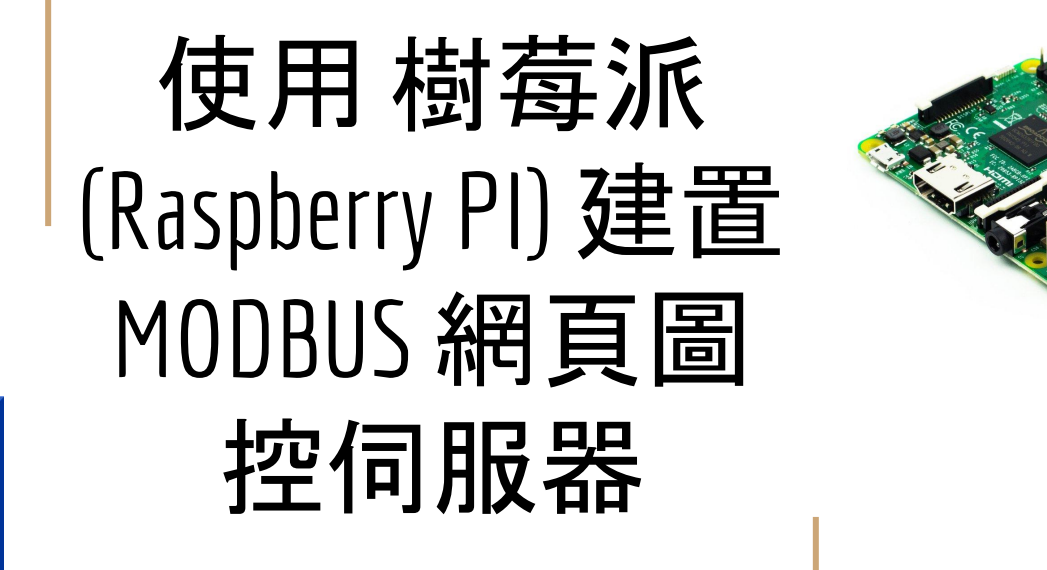

2017/3/29 <u>元米科技</u>

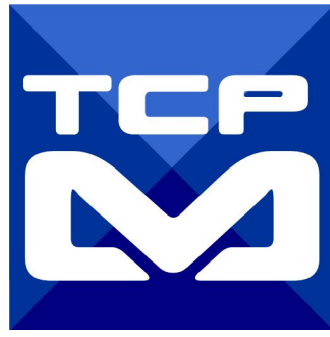

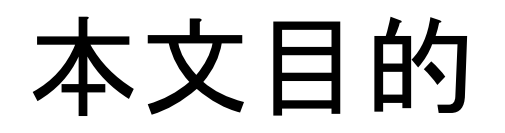

說明如何利用 免費的 MODBUS HMI 方案編輯專案, 並使用樹莓派 (Raspberry PI)做 為網頁伺服器, 實際連接 並控制MODBUS TCP Server 設備。

本文使用視窗方式操作,因此適合 Linux 環境的初次使用者。

MODBUS HMI專案編輯內容與另一篇 MODBUS HMI APP 應用實作 相同, 已 熟悉該操作者, 可直接參考樹莓派部分即 可

本文以 樹莓派 為例, 同樣適用於其他具備 JAVA 執行環境的 Linux 系統

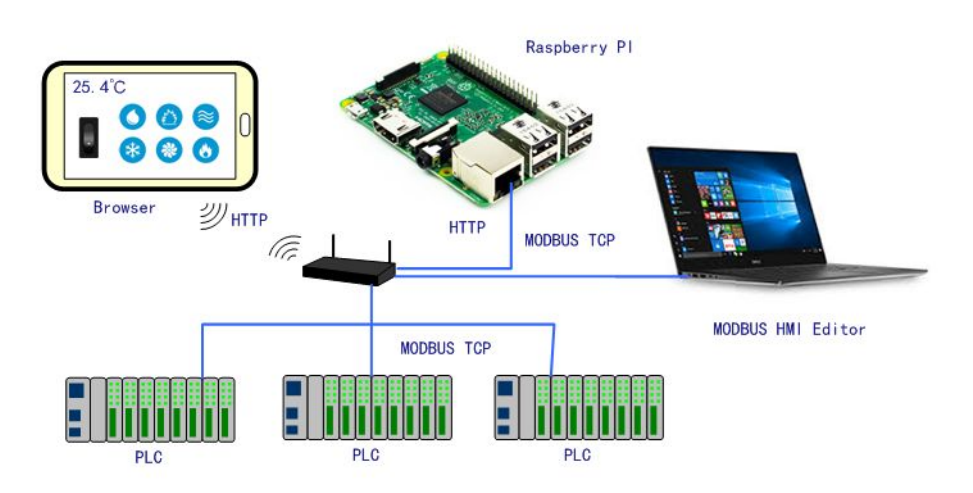

## 關於 MODBUS HMI -1

Modbus HMI 方案為 元米科技 是基於 MODBUS TCP 協議的網 頁圖控系統, 針對 Android 系統以及其他可執行 JAVA 程式的嵌 入式設備開發的低成本、高性能方案。 Modbus HMI 方案的網頁圖控伺服器 採用 Java 程式語言開發, 具備高度可攜性,因此可以在 Windows 或 Linux 作業系統的電 腦上執行,也可以使用 樹莓派 (Raspberry Pi)與其他新興低成本 高性能的嵌入式 Linux 核心板上順利運作, 甚至透過安裝專用 APP 方式在 Android 手機或平板上執行. 不需要繁複的網頁伺 服器安裝過程,是最佳的嵌入式網頁圖控方案。

# 關於 MODBUS HMI-2

Modbus HMI 可連接 大部分的標準 MODBUS TCP Server 設備

,包含 PLC、智慧電表、智慧感測器、智慧驅動器等設備,如果連接設備為 MODBUS RTU 網路,則可以利用市售的 MODBUS Gateway 設備加以轉換。

Android App 版本的 Modbus HMI App 本身具備瀏覽器功能, 除了網頁圖控伺服器 外, 本身也可做為人機介面。

Modbus HMI 在 數量 128 點以下可以免費應用於非商業用途,

是 MODBUS 標準設備快速完成客製化網頁圖控系統的最經濟選

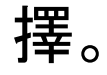

# 關於樹莓派(Raspberry PI)

樹莓派是一款基於 Linux 的單板機電腦。它由英國的樹莓派基 金會所開發,原本目地是以低價硬體及自由軟體促進學校的 基本電腦科學教育。但由於低價位與高彈性 深受自造者 (Maker「創客」)們的喜愛,銷售量已經超過千萬台。目前最高等 級的 Raspberry PI3 售價只要 US\$35, 在台灣最低約 NT\$1,325 可以買 到。由於只是單片主板的價格,因此必須再加購 Micro SD、電源 與視需求添加的外殼。但無論如何總價 NTs2,000 以下就可以獲 得一個多功能的 Linux 電腦。本文以樹莓派為例建構的簡易 MODBUS 網頁控制伺服器, 只要選用 SD 卡與電源供應不是問題 ,可以穩定長期的運作。

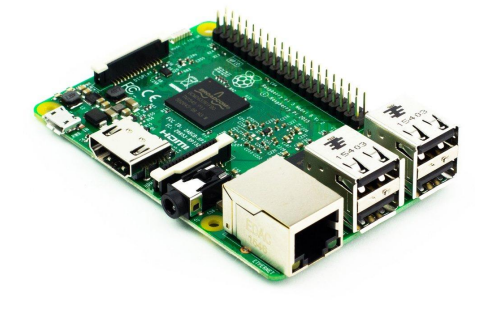

(註:Raspberry PI3 NT\$1,325 是 2017/3/29 <u>RS</u>上的售價,以 及露天拍賣多個賣家的最 低價格)

## 使用設備

- 1. Windows 7 /8/10 作業系統電腦
- 2. Raspberry PI B+ 或 PI 2 或 PI 3 (必須具備 5V 2.0A 以上電源以及 8GB 以上 Mocro SD 卡)
- 3. 實際連線之 MODBUS TCP Server 設備(可選, 本例以 ICDT MODBUS TCP Server 做為模擬)
- 4. 具備 HDMI 的顯示器與 HDMI 連接線
- 5. USB 鍵盤、滑鼠
- 6. USB 隨身碟

### 需要軟體

- 1. 電腦安裝 MODBUS HMI 編輯器 V2.0.5.0 以上, 下載 處:<u>https://goo.gl/dMciMh</u>
- 2. 電腦安裝 ICDT MODBUS TCP Server 模擬程式, 下載 處:<u>https://goo.gl/bzMxIU</u>
- 3. 電腦須具備Java 環境(安裝 Java Runtime Environment 1.7.0 或 Java SE 7 以上版本),可自此處下載 <u>https://www.java.com/zh\_TW/download/</u>
- 4. 樹莓派使用最新的 NOOBS 並安裝 官方 Raspbian 作業系統

### 安裝與開始編輯 MODBUS HMI 編輯軟體

- 1. 將 Windows 作業電腦下載MODBUS HMI 編輯器 V2.0.5.0 以上, 下載 處:<u>https://goo.gl/dMciMh</u>
- 2. 解壓縮後執行 setup.exe, 安裝於預設路徑
- 3. 點選執行 Modbus HMI 圖示, 以開啟編輯器

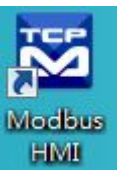

- 4. 點選 檔案 -> 新增專案 於預設位置增加專案, 例如 Project1
- 5. 新增專案時輸入帳號密碼, 預設即為 root/root, 直接按下 確認即可以管理員身 分登入
- 6. 登入完成自動產生 home 頁面, 該頁面即為系統預設進入頁面
- 7. 選擇 頁面->新增頁面->直接輸入,即可新增頁面,不過必須注意 login、logout、 system 等頁面為保留頁面,不允許使用上述名稱

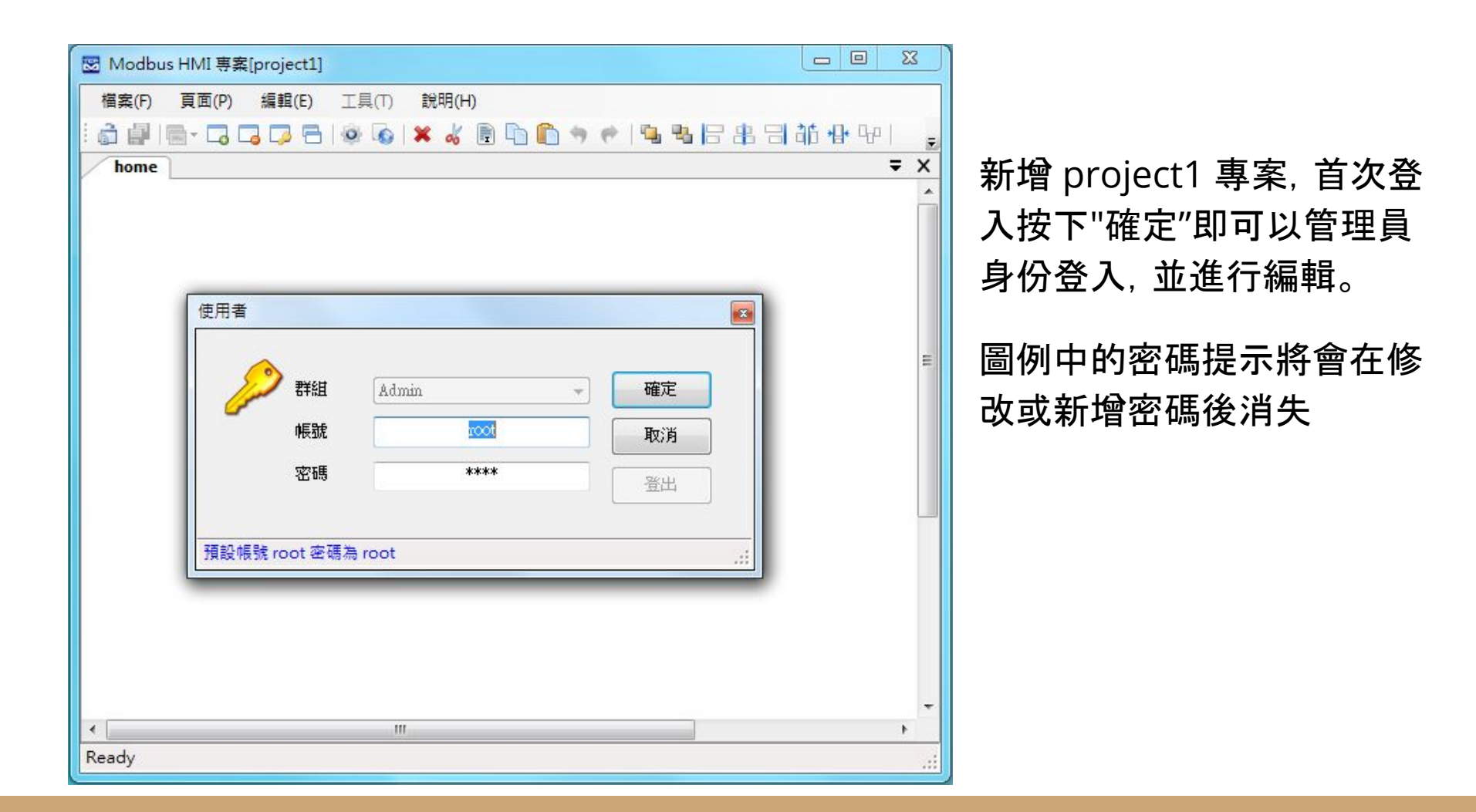

### 編輯設備

- 點選 工具->編輯設備->選則增加類型-> MODBUS TCP,輸入 IP 地址 127.0.0.1 。IP 地址為連線的 MODBUS TCP Server IP 地址,在此處先以相同電腦安裝 ICDT MODBUS TCP Server 程式模擬,因此 IP 地址 127.0.0.1為本機地址。如 果模擬程式在其他 IP 電腦,則必須輸入該電腦地址。但必須注意,該 IP 必須為 此電腦可以訪問得到的地址(例如相同區域網路)
- 在 TCP-127.0.0.1 處按下 + 選擇 器件 Device, 以增加設備。名稱為任意英文或 數字用於辨識例如 demo, 地址輸入 1 表示 UID 編號為 1。每個 IP 下可以有多 個不同 UID 編號的設備, 可能代表下掛的設備, 或者不同的記憶體區塊
- 3. MODBUS TCP 預設的 IP Port 為 502, 如果連線的 MODBUS TCP Port 是 503, 則輸入 IP 改為127.0.0.1:503 (以本機地址為例)

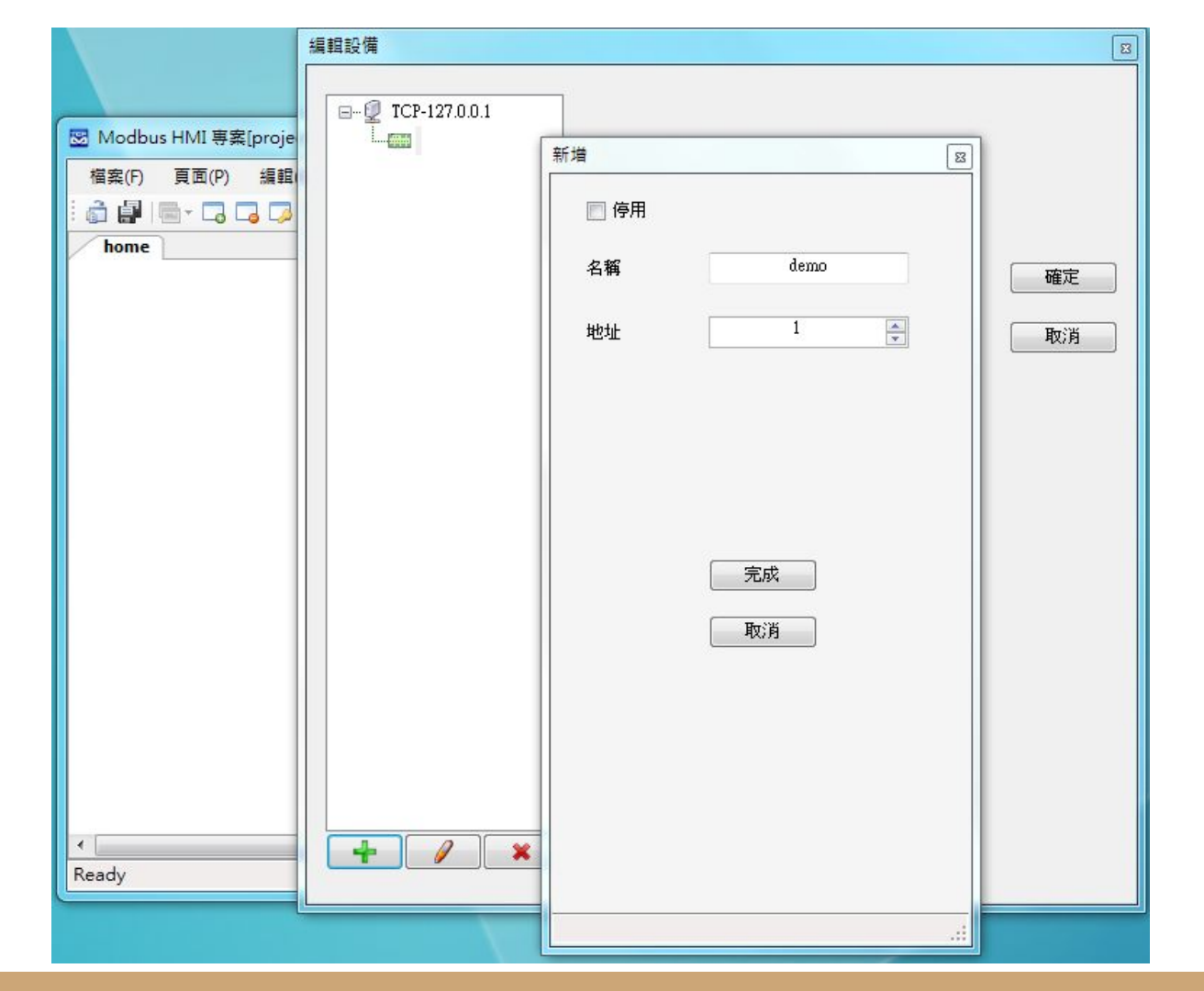

編輯設備圖例 本例增加 127.0.0.1 以 連接本機,並增加 名稱 為 demo 地址(UID)為 1 的設備

增加文字方塊

- 於工具箱點選文字方塊後點選 home 頁面要放置的位置,或直接拖曳過去。如果畫面找不到已經放置的元件,可以按下 CTL-A (全選),將元件標示出來。在新 增的文字方塊上點兩下進入文字方塊編輯畫面。
- 編輯畫面選擇"文字",並點選"顯示文字"下的方框,以輸入文字,例如"測試文字 方塊",並利用上方工具按鈕改變字型,顏色,對齊等。完成後將游標移到方塊旁 的小方框,改變所要的大小
- 3. 再加入一個文字方塊, 點選"文字動態物件", 點選"連結點"以編輯物件。在器件處 下拉選擇 demo, 並依物件 下拉選擇 Holding Reg 0, 格式 u, 小數點 \*
- 4. 關於其他格式、運算、高低限等近一步說明, 可以參考"說明"->"線上手冊"

| 図 Modbus HMI 専案[project1]                                   |                  |
|-------------------------------------------------------------|------------------|
| 檔案(F) 頁面(P) 編輯(E) 工具(T) 說明(H)                               |                  |
| i 🖨 🖶 I 🚍 - 🗔 📮 🚍 I 🕸 🐼 I 🗙 🐇 🗟 🗅 🟠 🦘 🥐 I 🖳 🖧 🗄 🗃 👬 🕀 🖓 I 🗊 | 육민器추운 🗉          |
| home 工具箱                                                    | ≅ <del>×</del> × |
| し 指標                                                        |                  |
| 測試文字方塊 · · · · · · · · · · · · · · · · · · ·                |                  |
|                                                             |                  |
|                                                             |                  |
|                                                             |                  |
|                                                             |                  |
| · A T ⊠ 编辑物件                                                | × B              |
| 顯示                                                          |                  |
| 器件 demo                                                     |                  |
| 依物件 依標籤 ⑦ 文字視式                                              |                  |
| [demo]f <b>#A</b> Holding Reg ▼ 0 → Holding Reg-40001       | -                |
| 格式 u 		 以將指定 Register 以正整數方式讀取,<br>數值範圍 0.5535              |                  |
|                                                             |                  |
|                                                             |                  |
| 22.11 過高 過低                                                 |                  |
| · □ 高限 · □ 低限                                               |                  |
| 一種定し取消                                                      |                  |
|                                                             |                  |
|                                                             |                  |
|                                                             |                  |
|                                                             | -                |
|                                                             | •                |
| (100.53) @38' A0                                            |                  |

增加一個靜態文字方塊,以及 一個連結 demo Holding Reg 0 的動態點

| home                        |         |           |          |    |  |
|-----------------------------|---------|-----------|----------|----|--|
| 測試文字方均                      | 包       |           |          |    |  |
| 00<br>0[demo]HR0up0 0<br>00 |         |           |          |    |  |
|                             | 重複物件    |           |          |    |  |
|                             | 增加方向    |           |          |    |  |
|                             |         | ◎ 由上而下    | ◎ 由左而右   |    |  |
|                             | 複製數量:   | 10        | <u>+</u> | 確定 |  |
|                             | 元件間隔:   | 0         | ×        | 取消 |  |
|                             | 📄 改變器件  |           |          |    |  |
|                             | ☑ 改變控制點 | ◎ 將目前編號增加 | 1 🔺      |    |  |
|                             | 📄 改變數字  |           |          |    |  |
|                             |         |           |          |    |  |
| l.                          |         |           |          | _  |  |

點選新增的方塊,按下右上 的重複 圖 物件按鈕,選擇" 由上而下",複製數量 10," 改變控制點",將目前數量增 加 1,以依序新增 10 個不同 編號的點

### 新增圖形方塊頁面

- 1. 選擇 "頁面"->"新增頁面"->"直接輸入" 輸入 coil 以增加叫 coil 的頁面
- 2. 選擇"工具箱">"圖形方塊",將其拖曳到做上角,點兩下以進入編輯頁面
- 選擇"圖形動態物件", 點選"連結點"以選擇 demo Coil 0, 並於下方按下 + 以分 別將數值 0 與數值 1 增加對應的圖形, 選擇圖形的方式可以匯入現成圖檔或複 製貼上, 也可以產生 GIF 動畫
- 4. 現成圖庫內有幾個簡易按鈕與電燈圖形可供利用
- 完成編輯前選擇 "調整大小以符合圖形", 使圖形方塊自動調整為圖檔的尺寸。如 果選擇的是較大的圖形, 則可以"調整圖形以符合物件大小"

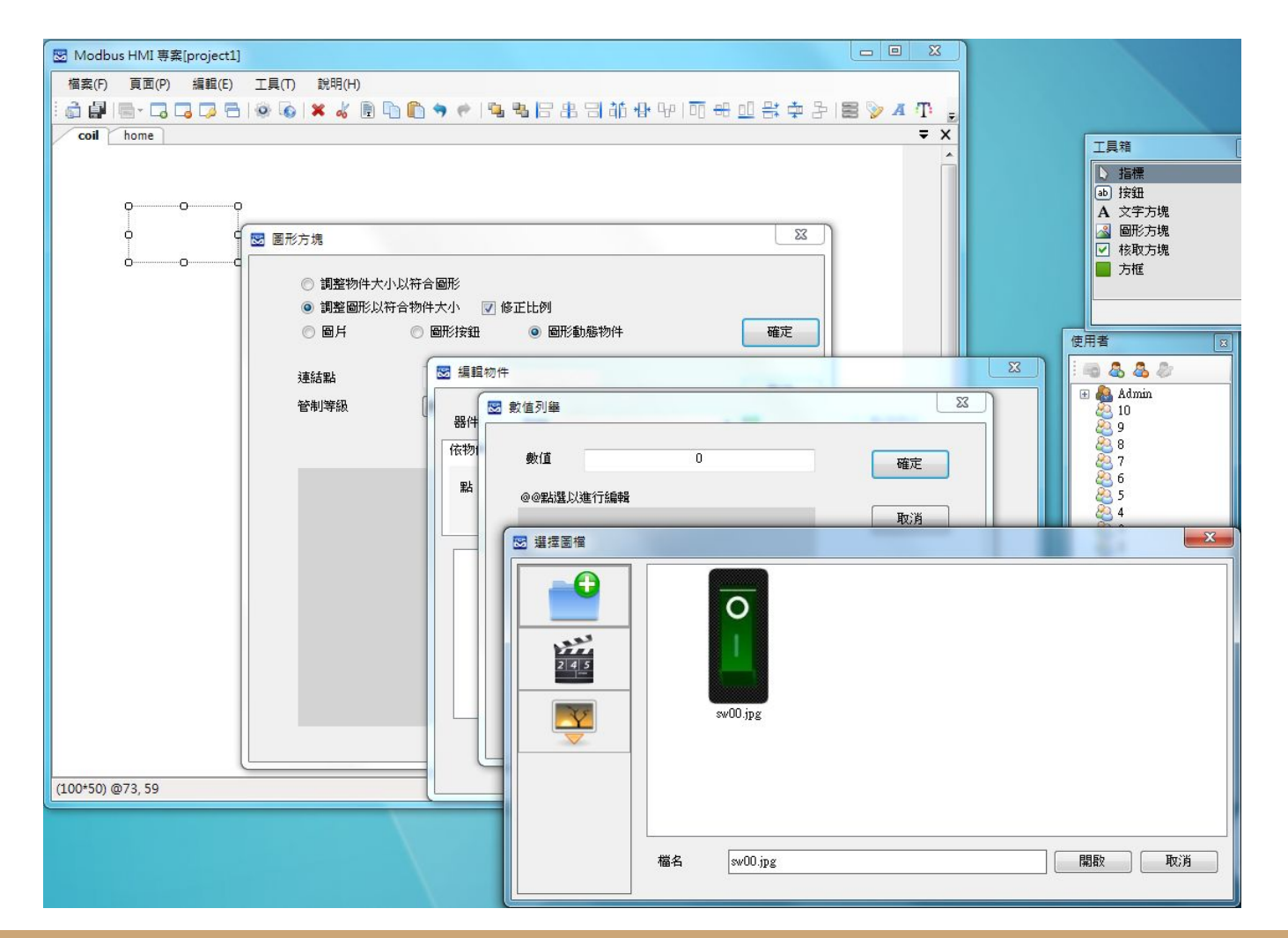

增加一個動態圖 形方塊並連結 demo Coil 0, 分別指定 數值 0(OFF)與數值 1(ON)的對應圖 形

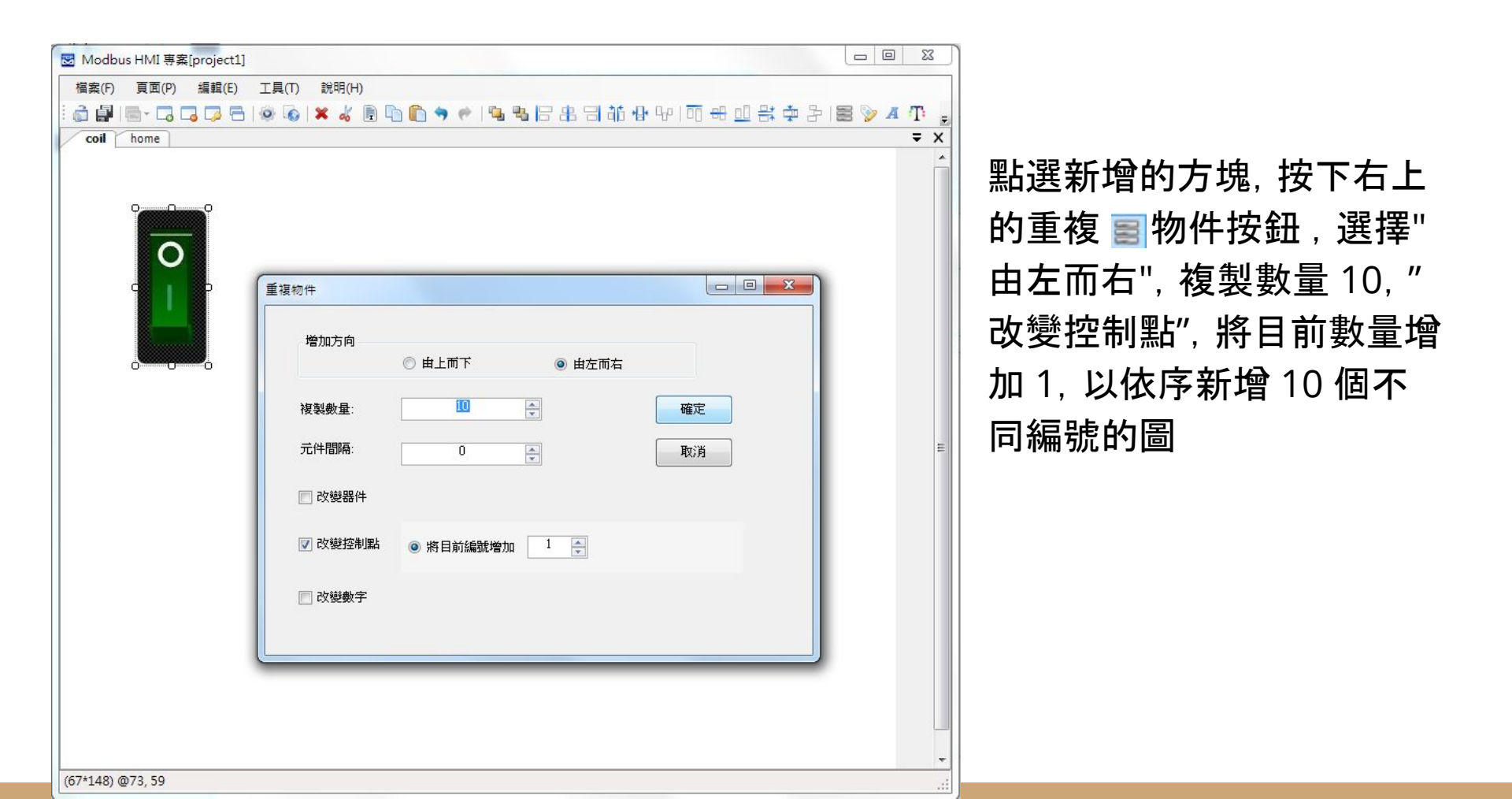

| ☑ Modbus HMI 專案[project1]                                                      |            |
|--------------------------------------------------------------------------------|------------|
| 檔案(F) 頁面(P) 編輯(E) 工具(T) 說明(H)                                                  |            |
| i 🎝 🛃 🔤 - C, C, C, C, C, M, (A) = A (B) (A) (A) (A) (A) (A) (A) (A) (A) (A) (A |            |
| coil home                                                                      | <b>₹</b> × |
|                                                                                | *          |
| 当社会社会                                                                          |            |
| <i>凤</i> 武又于万兆                                                                 |            |
|                                                                                |            |
| [demo]HR0up0 0 0 0 0                                                           |            |
| [demo]HR1up0 🔲 🖾 印定按钮                                                          |            |
| [demo]HR2up0                                                                   |            |
| [demo]HR3up0                                                                   |            |
| [demo]HR4up0 500000000000000000000000000000000000                              |            |
| [demo]HR5up0 Coil                                                              |            |
| [demo]HR6up0 確定                                                                |            |
| [demo]HR7up0                                                                   |            |
| [demo]HR8up0                                                                   | E          |
| [demo]HR9up0 ◎ 붽良 coil ▼ <sup>规</sup> 汎                                        |            |
| [demo]HR10up0     ◎ 開散頁面                                                       |            |
|                                                                                |            |
| ◎ 連結                                                                           |            |
| ◎ 提示                                                                           |            |
| □ 管制等級                                                                         |            |
|                                                                                |            |
|                                                                                |            |
|                                                                                |            |
|                                                                                |            |
|                                                                                |            |
|                                                                                |            |
|                                                                                |            |
|                                                                                |            |

### 跳頁按鈕-1

點選 home 頁, 拖曳 "工具箱" 按鈕至頁面, 並點選進入編輯

將"文字"處輸入 "Coil", 並選擇"跳頁", 下拉選 單中找到 coil 後按下確 定

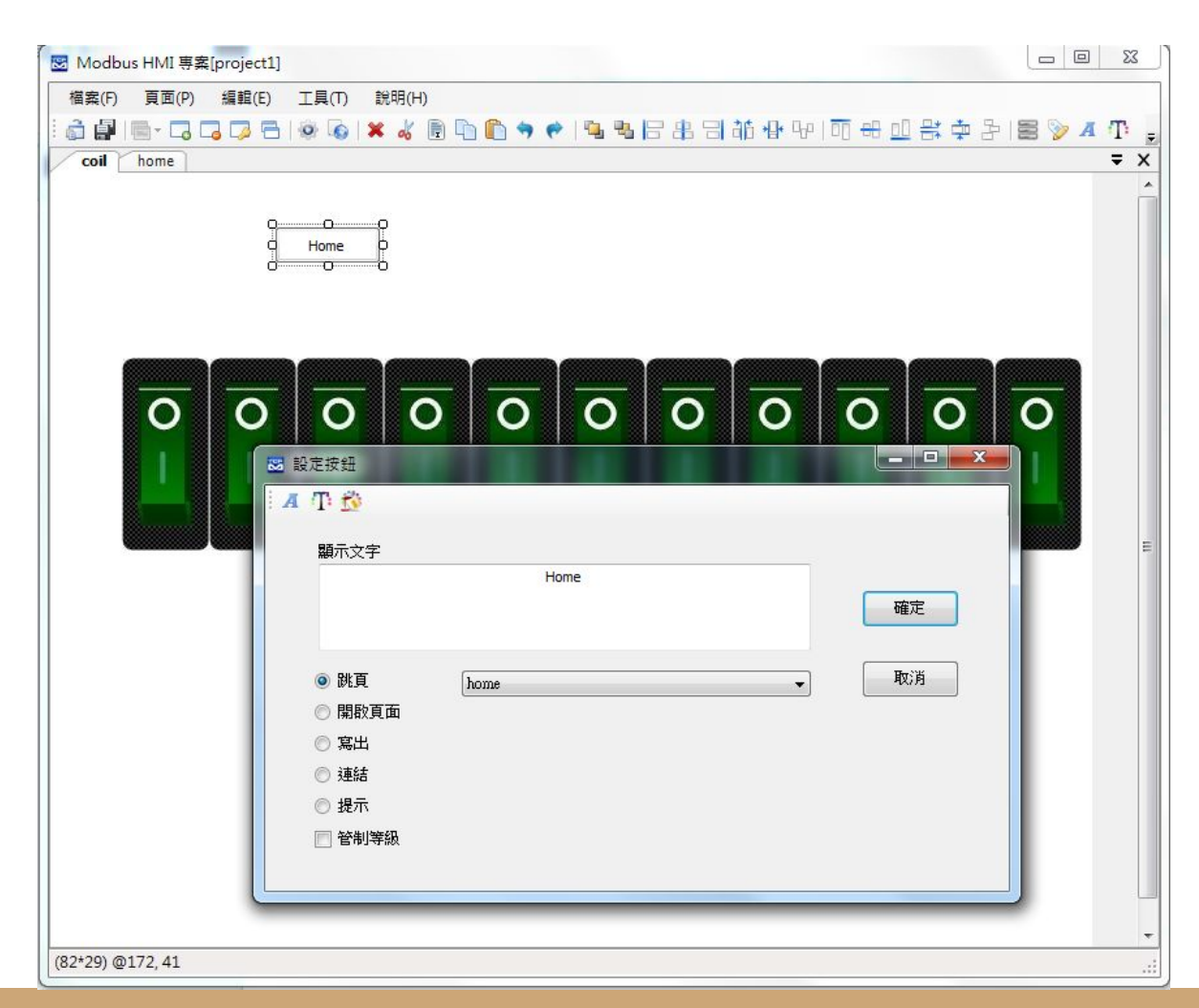

跳頁按鈕-2

點選 coil 頁, 拖曳 "工具 箱" 按鈕至頁面, 並點選 進入編輯

將"文字"處輸入 "Home" , 並選擇"跳頁", 下拉選單 中找到 home 後按下確 定

# 執行 ICDT MODBUS TCP Server

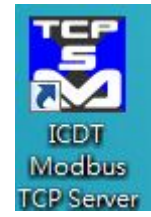

執行 ICDT MODBUS TCP Server 程式,並按下"開啟通訊",並須注意 Port 在 502 (如果MODBUS HMI TCP設定選擇為127.0.0.1,未指定 Port號),並且必須有一個編號為 1 的頁面存在 (MODBUS HMI demo 器件設定的地址為 1)

| 🛃 ICDI | MODBUS TCP Ser | ver 橫擬程式  |         |        |      |      |      | ×    |
|--------|----------------|-----------|---------|--------|------|------|------|------|
| 02     | Port 502       | 😫 🕂 🗶 词 符 | 就整款 ・ 🔤 | * @    |      |      |      |      |
| 0      | 0 🐳            | 16 0 🚔    | 32 0 🚔  | 48 0 🚔 | 0 💿  | 16   | 32 🕥 | 48   |
| 1      | 0 🔄            | 17 0 🖨    | 33 0 🜩  | 49 0 🗢 | 1.0  | 17 💮 | 33 🐢 | 49 🐢 |
| 2      | 0              | 18 0 🚔    | 34 0 🖈  | 50 0 🜩 | 2    | 18 7 | 34 🦷 | 50   |
| 3      | 0 🜩            | 19 0 🚔    | 35 0 🜩  | 51 0 🜩 | 3    | 19   | 35   | 51 🛉 |
| 4      | 0 🖨            | 20 0 🚔    | 36 0 🔹  | 52 0 🔹 | 4    | 20   | 36   | 52   |
| 5      | 0              | 21 0 🚔    | 37 0 🔹  | 53 0 🜩 | 5 🗣  | 21   | 37 🥊 | 53 👕 |
| 6      | 0              | 22 0 🚖    | 38 0 🔺  | 54 0 🖈 | 6    | 22   | 38 👕 | 54   |
| 7      | 0              | 23 0 🜲    | 39 0 🔹  | 55 0 ≑ | 7 🔮  | 23   | 39 🥊 | 55 👕 |
| 8      | 0              | 24 0 🜩    | 40 0 🔹  | 56 0 🖈 | 8    | 24   | 40 🥊 | 56 👕 |
| 9      | 0 🖨            | 25 0 🚔    | 41 0 😴  | 57 0 🔹 | 9    | 25   | 41 👕 | 57   |
| 10     | 0 🜩            | 26 0 🚔    | 42 0 💌  | 58 0 🜩 | 10 🥊 | 26   | 42   | 58 👕 |
| 11     | 0              | 27 0 🚔    | 43 0 荣  | 59 0 🚔 | 11 🗣 | 27   | 43   | 59 🥊 |
| 12     | 0 🚔            | 28 0 🚔    | 44 0 🖈  | 60 0 🖈 | 12   | 28   | 44 👕 | 60   |
| 13     | 0              | 29 0 🚔    | 45 0 🜩  | 61 0 🚔 | 13   | 29   | 45   | 61   |
| 14     |                | 30 0 🚔    | 46 0    | 62 0   | 14   | 30   | 46   | 62   |
| 15     | U              | 31 0 💌    | 4/ 0 🐨  | 63 0 💌 | 15   | 31   | 4/   | 63   |
|        |                |           |         |        |      |      |      |      |

# 執行 MODBUS HMI 電腦版

按下"儲存專案"後, 點選 ③"執行", 此時彈出 Http port 的選擇是窗。Http port 是 Web Server 的 Port 號, 預設是 80, 但由於部分的電腦已經安裝 Apache、IIS 或其 他程式(例如 Skype)使用了 80 Port, 因此可能需要改用其他編號, 例如 8080。如果 80 Port 被佔用, 執行時會彈出異常訊息視窗(如下圖)。

如果電腦未具備可以運行 JAVA 程式的環境, 也會彈出提示, 請下 載 JAVA 後再試試 <u>https://www.java.com/zh\_TW/</u> <u>download/</u>

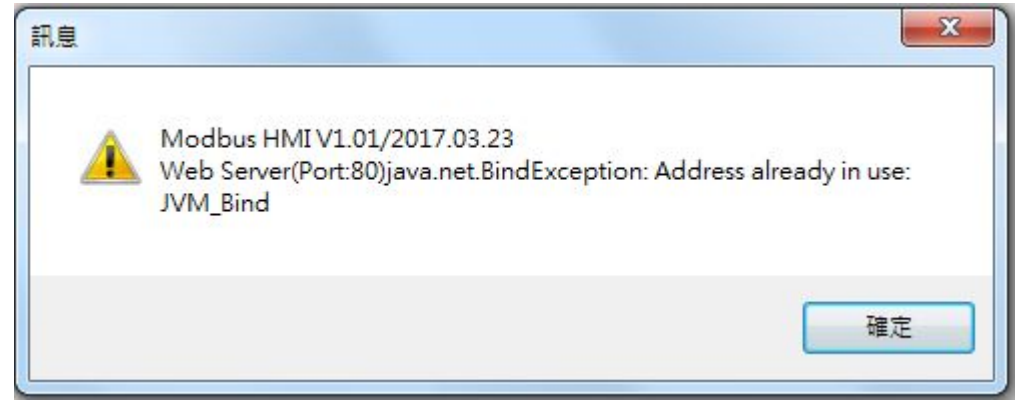

| ICDT MODBUS TCP Ser        | r模擬程式                                                      |      |            |     | ×   |
|----------------------------|------------------------------------------------------------|------|------------|-----|-----|
| i 🎯 🔏   Port 502           |                                                            |      |            |     | x   |
| 1                          | * MODBUS HMI[project1] × +                                 | _    |            |     | -   |
| 0 2 👘                      | 16 ① 127.0.0.1:8081/project1_/home.htm?ver=7063106! C Q 授尋 | ☆ 自  | <b>↓</b> ∧ |     | =   |
| 1 0 🛋                      | 17                                                         |      |            |     | 11  |
| 2 24 🚖                     | 18 測試文字方塊                                                  |      |            |     | 11  |
| 3 0 🖈                      | 19 Coll                                                    |      |            |     | /// |
| 4 0 🛒                      | 20 2 2                                                     |      |            |     | 11  |
| 5 0 🚔                      | 21 24 1 1 1 1 1 1 1 1 1 1 1 1 1 1 1 1 1                    |      |            |     | 11  |
| 6 0 🚖                      | 22 0                                                       |      |            |     |     |
| 7 0 束                      | 23 0 输入数值                                                  |      |            |     | 11  |
| 8 0 🚔                      | 24 0 123                                                   |      |            |     | 11  |
| 9 0 💌                      |                                                            |      |            |     |     |
| 10 💽                       |                                                            |      |            |     |     |
| 11 0 🚖                     | 27                                                         |      |            |     | 11  |
| 12 0 🚖                     | 28                                                         |      |            |     | 11  |
| 13 0 🚔                     | 29                                                         |      |            |     | 11  |
| 14 0 👗                     | 30                                                         |      |            |     | 11  |
| 15 0 🖈                     | 31                                                         |      |            |     | 11  |
| Rx: 01 01 00 00 00 06 01 0 | 00 »                                                       | 1111 | ///        | 181 | ×   |

正常執行後,會以預設的 瀏覽器(建議為 Chrome 或 Firefox)彈出 127.0.0.1:8081 的連結 (如果 HTTP port 設定為 8081), 畫面的數值與 ICDT MODBUS TCP Server 應該能正常同步 ,修改 Server 或 Web 數值,另一方也會同步修 改

執行的同時, 會另外彈出 一個 JAVA 的執行視窗與 java 檔案夾。

JAVA 執行視窗如果關閉 ,則網頁將無法連線,此 時只要執行 java 檔案夾 內的 run.bat 即可。

java 檔案夾複製到 樹 莓派等可以執行 JAVA 的 Linux 嵌入式設備, 可以 利用 run.sh 運行

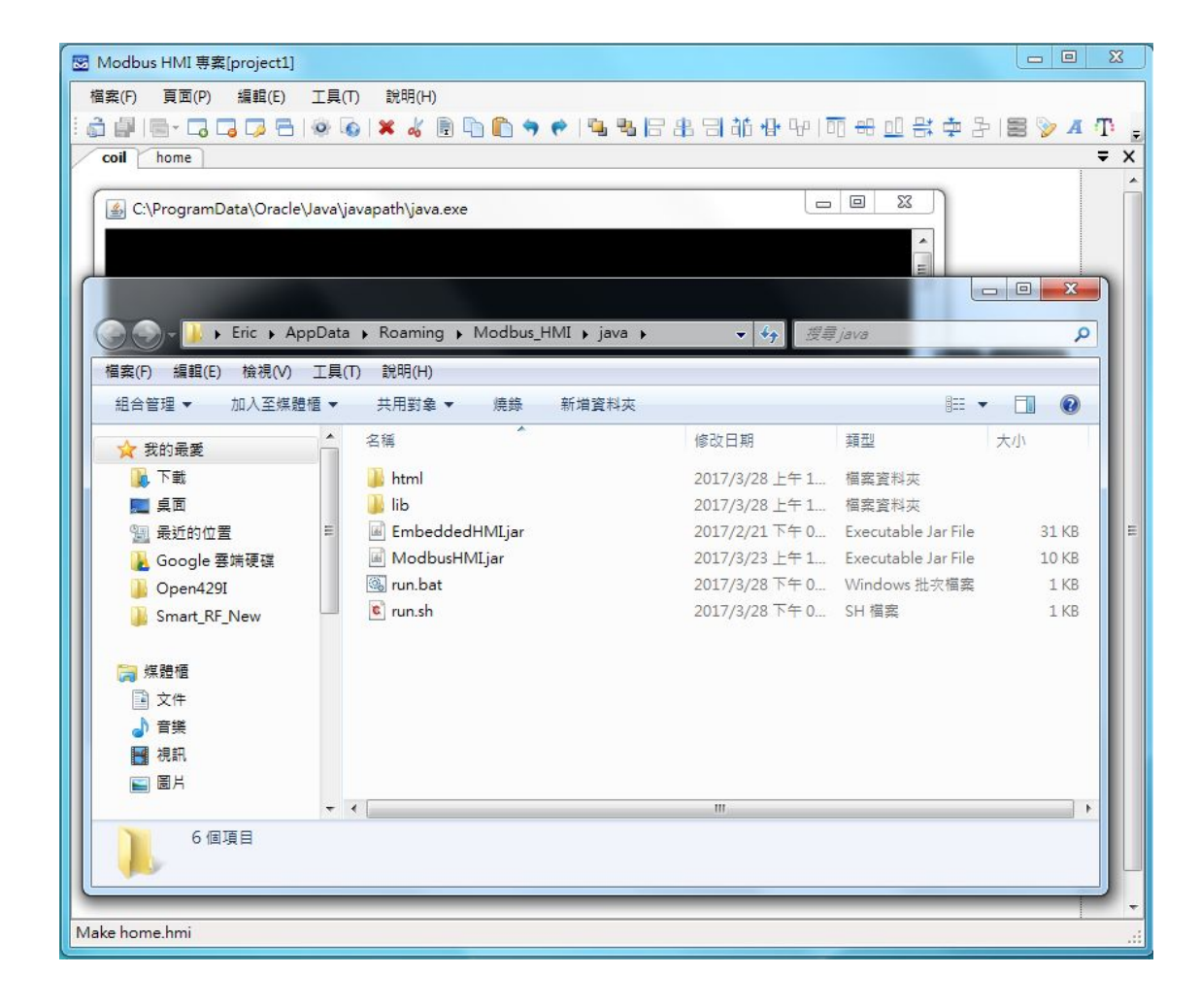

# 安裝樹莓派作業系統

1. 樹莓派官網下載 NOOBS

https://www.raspberrypi.org/downloads/noobs/

(超過1 GB 下載需要較長時間)

2. 下載並安裝 SD Card Formatter

https://www.sdcard.org/downloads/formatter\_4

### <u>/index.html</u>

### SD Card Formatter 4.0 for Windows and Mac

| Download SD Card Formatter for Windows | Download SD Card Formatter for Mac |
|----------------------------------------|------------------------------------|
| Released on January 30, 2013           | Released on January 30, 2013       |

### SD Card Formatter 4.0 for Windows User's Manual

Download the SD Card Formatter 4.0 for Windows User's Manual from the buttons below:

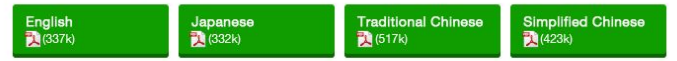

### - Copyright Notice

Microsoft and Windows are either registered trademarks or trademarks of Microsoft Corporation in the United States and/or other countries.

Apple, Mac, Mac OS, Mac OS logo are either trademarks or registered trademarks of Apple Computer Inc. in the United States and/or other countries.

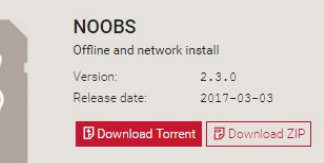

# 安裝樹莓派作業系統-SD卡準備

將 Micro SD 以轉接卡或讀卡機插入 電腦,執行 SD Formatter, Driver 處選取 SD 的磁碟編號。選項設定開 啟邏輯大小調整後進行格式化。

將下載的NOOBS 檔案(例如 NOOBS\_v2\_3\_0.zip)以 <u>7-Zip</u> 等程 式解壓縮後, 把所以檔案複置到 SD 卡中。

完成後退出 SD 卡

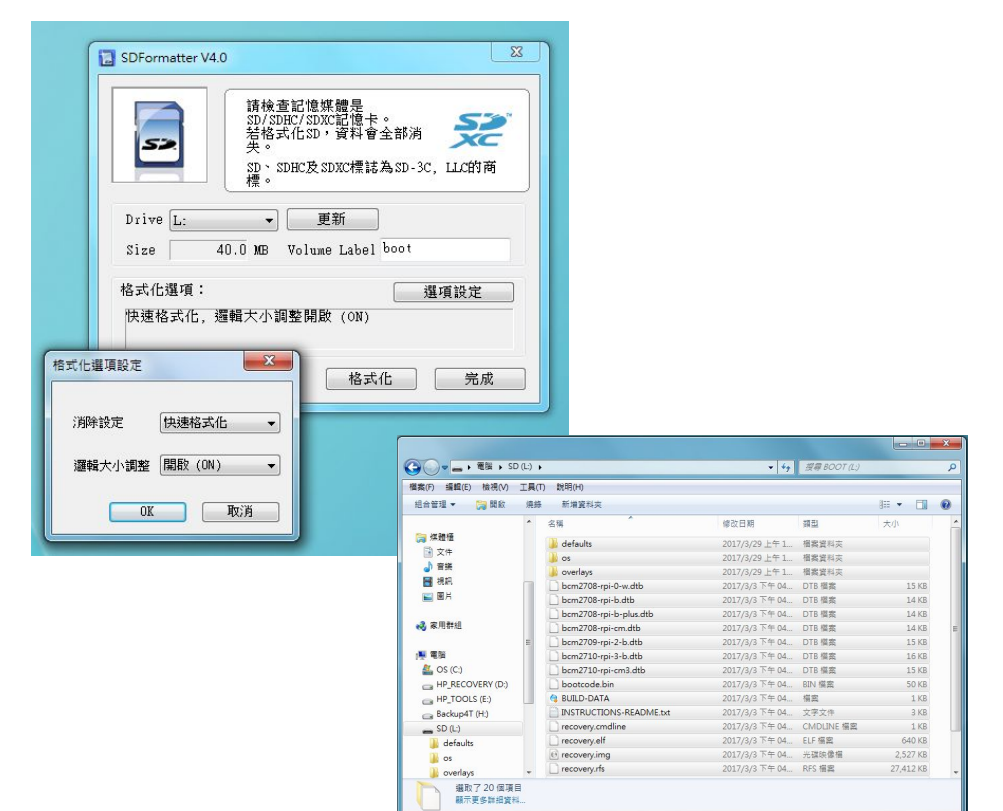

# 安裝樹莓派作業系統-初次送電

將以太網路線、USB 鍵盤、滑鼠以及 SD 卡、HDMI 連接線、Micro USB 電 源線連接到樹莓派後送電。必須注意 樹莓派建議有足夠的 5V 2A 的電源供 應,因此連接線也必須較佳的電源線, 或直接樹莓派購買專用含線的電源供 應器。

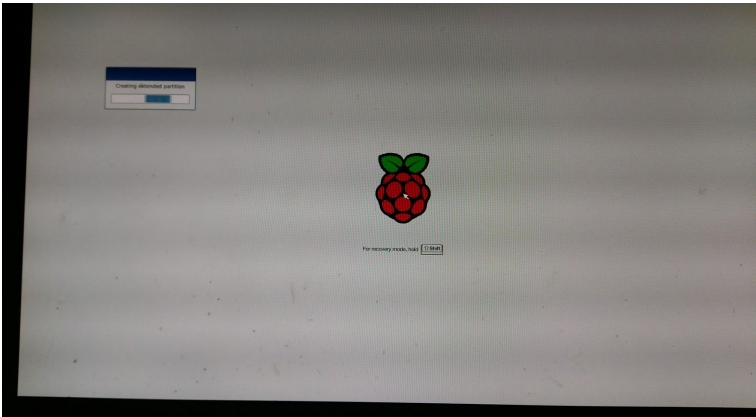

送電後螢幕顯示畫面如圖

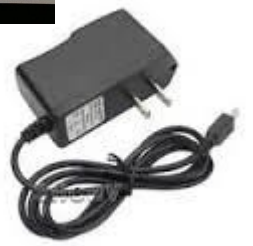

# 安裝樹莓派作業系統-選擇作業系統

勾選 Raspbian 後按下 Install, 並選擇 yes 以進行 安裝

安裝過程需要較久時間

直到顯示安裝完成, 按下 OK 後重新啟動

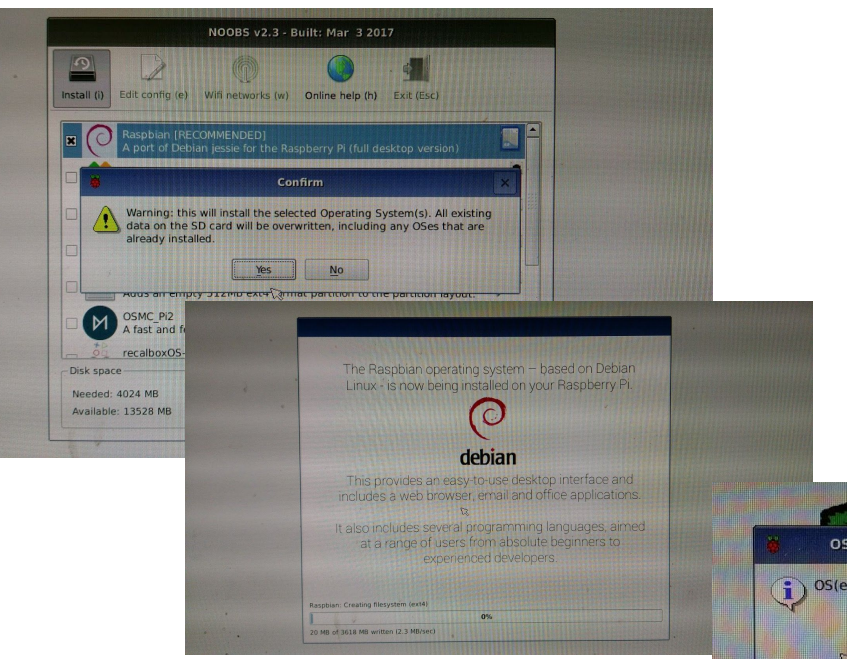

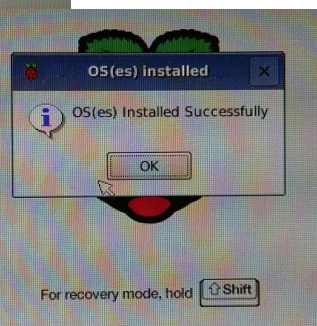

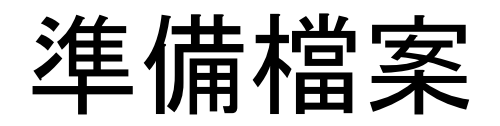

將前面 MODBUSHMI 執行彈出的 java 檔案夾 複製到 隨身碟中

| 檔案(F) 編輯(E) 檢視(V) 〕                                                      | 工具(T) 説明(H)                                                         |                                                                                                    | 10.0                                        |                                                                                                    |                                |        | ; <b>0 X</b>      |
|--------------------------------------------------------------------------|---------------------------------------------------------------------|----------------------------------------------------------------------------------------------------|---------------------------------------------|----------------------------------------------------------------------------------------------------|--------------------------------|--------|-------------------|
| 組合管理 ▼ 🧊 開啟<br>③ Open429I<br>③ Smart_RF_New ○ 算機 ○ 文件 ③ 音樂 ● 視訊 ○ 圖片     | 加入至媒體種 ▼ 共用對針<br>▲ 名稱<br>▲ project1_<br>● HMIconf<br>● project1.phm | <ul> <li>▲ 電腦 → 電腦 → ER</li> <li>福窯(F) 編輯(E) 檢視(V)</li> <li>組合管理 ▼ 開啟</li> <li>③ Smart_RF_New</li> <li>○ 案提</li> <li>③ 文件</li> <li>〕 音樂</li> <li>○ 第</li> </ul> | IC 2 ▶<br>工具(T) 說明<br>共用對象 ▼<br>名稱<br>〕 jav | <ul> <li></li> <li></li> <li>&lt;</li></ul> | <i>搜尋 ERIC 2G (L)</i><br>新增資料夾 | .8== * | 修改日期<br>2017/3/28 |
| <ul> <li>● 家用群組     <li>■ 電腦     <li>▲ OS (C:)     </li> </li></li></ul> |                                                                     | ■ 二, · · · · · · · · · · · · · · · · · ·                                                                                                    | E                                           |                                                                                                    |                                |        |                   |
| HP_RECOVERY (D:)<br>HP TOOLS (E:)<br>java 修改日<br>檔案資料夾                   | ▼                                                                   | ● 電源<br>▲ OS (C:)<br>→ HP_RECOVERY (D:)<br>→ HP_TOOLS (E:)<br>→ Backup4T (H:)<br>← ERIC 2G (I:)                                                                 |                                             |                                                                                                    |                                |        |                   |
|                                                                          |                                                                     | java                                                                                                    | + 4                                         | 111                                                                                                    |                                |        |                   |

## 複製檔案並執行

將隨身碟插入樹莓派,彈出的視窗點選 OK ,以開啟瀏覽SD。

將 SD 卡 java 檔案夾複製到桌面, 並點選開 啟該 java 檔案夾。於 左側 java 處按右鍵, 點選 Open in Terminal 。

於開啟的視窗輸入 ifconfig <Enter> 可取得 eth0 inet addr:192.168.1.103 即表示樹莓 派的 IP 為 192.168.1.103

於開啟的視窗輸入 sh run.sh<Enter>以執行 JAVA 程式

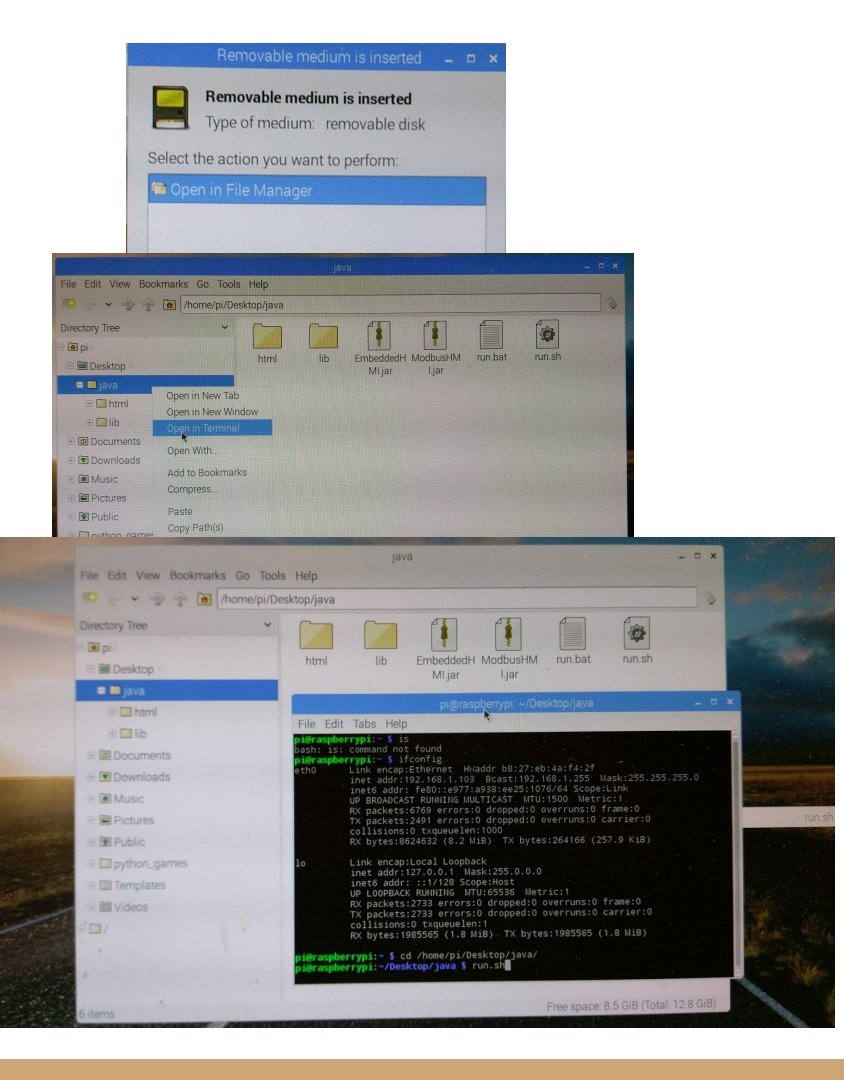

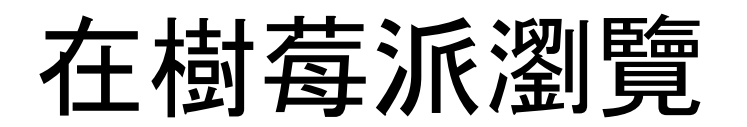

點選左上角地球圖示的 Web Browser, 於網址 輸入 127.0.0.1:8081 可以看到 網頁內容。

(如果 MODBUS HMI 設定 Http Port 為 80 則 輸入127.0.0.1 即可)

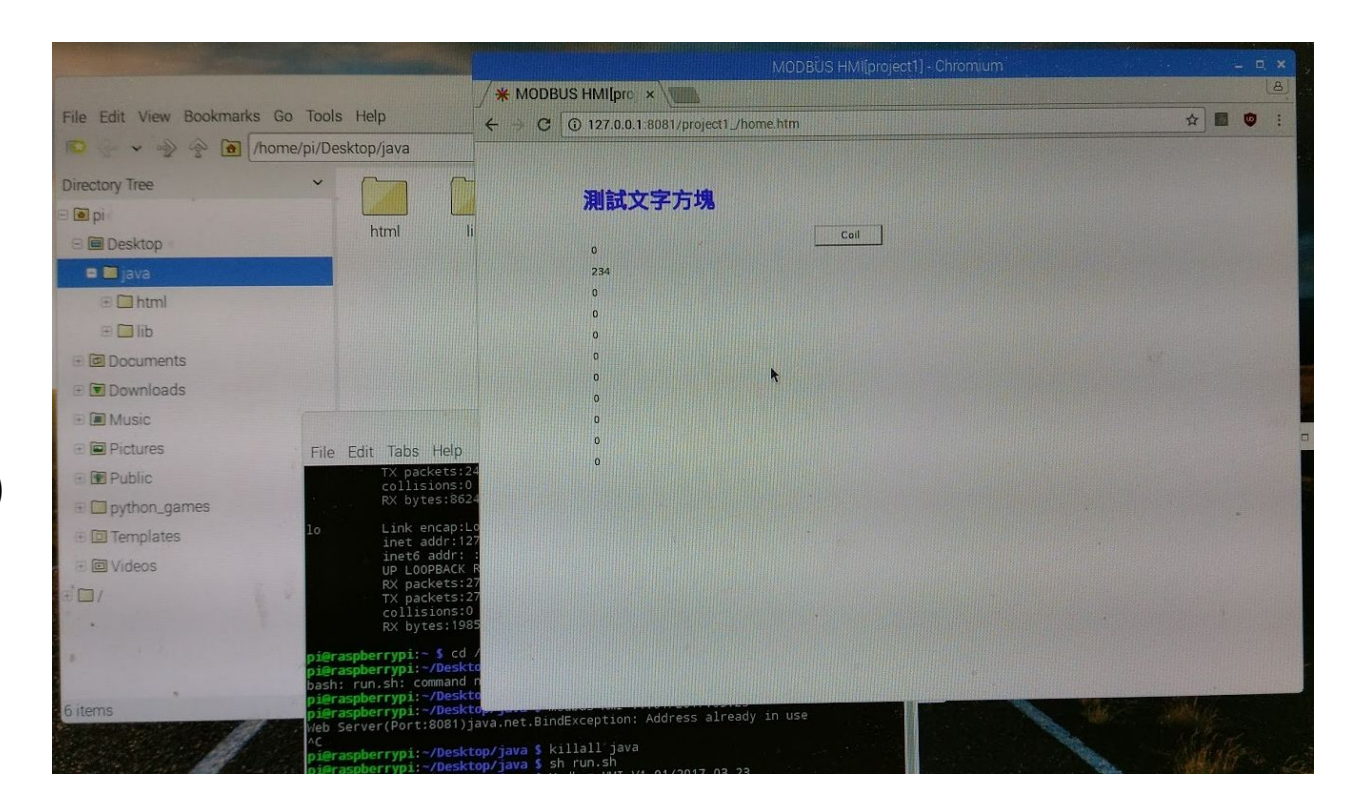

### 在電腦瀏覽

開啟電腦瀏覽器, 於網址輸入 192.168.1.103:8081 可以看到 網 頁內容。

(如果 MODBUS HMI 設定 Http Port 為 80 則 輸入192.168.1.103 即可, 其中 192.168.1.103 為前面 ifconfig 看到的eth0 inet addr)

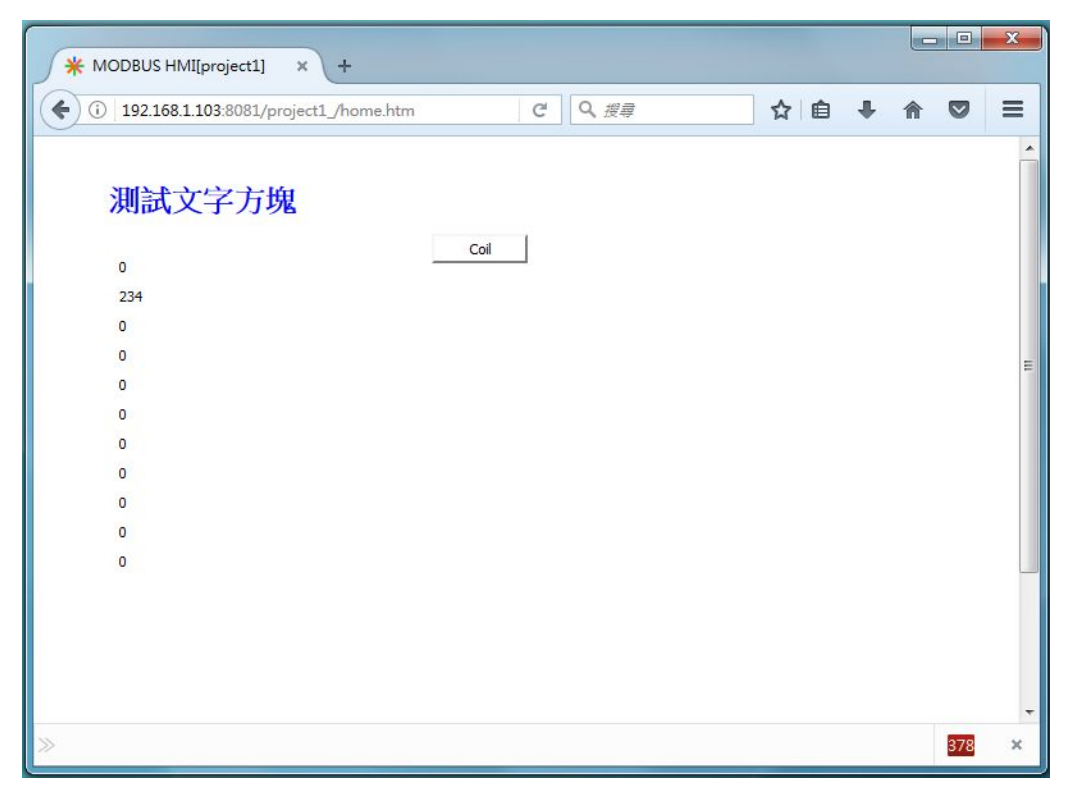

# 其他進階功能與應用

編輯設備改變 IP 地址與 ID 可以實際連接 PLC 等設 備。

當然, MODBUS HMI 的功 能不只如此陽春的文字與 圖形顯示, 更進一步的功能 請參考 MODBUS HMI 線 上手冊

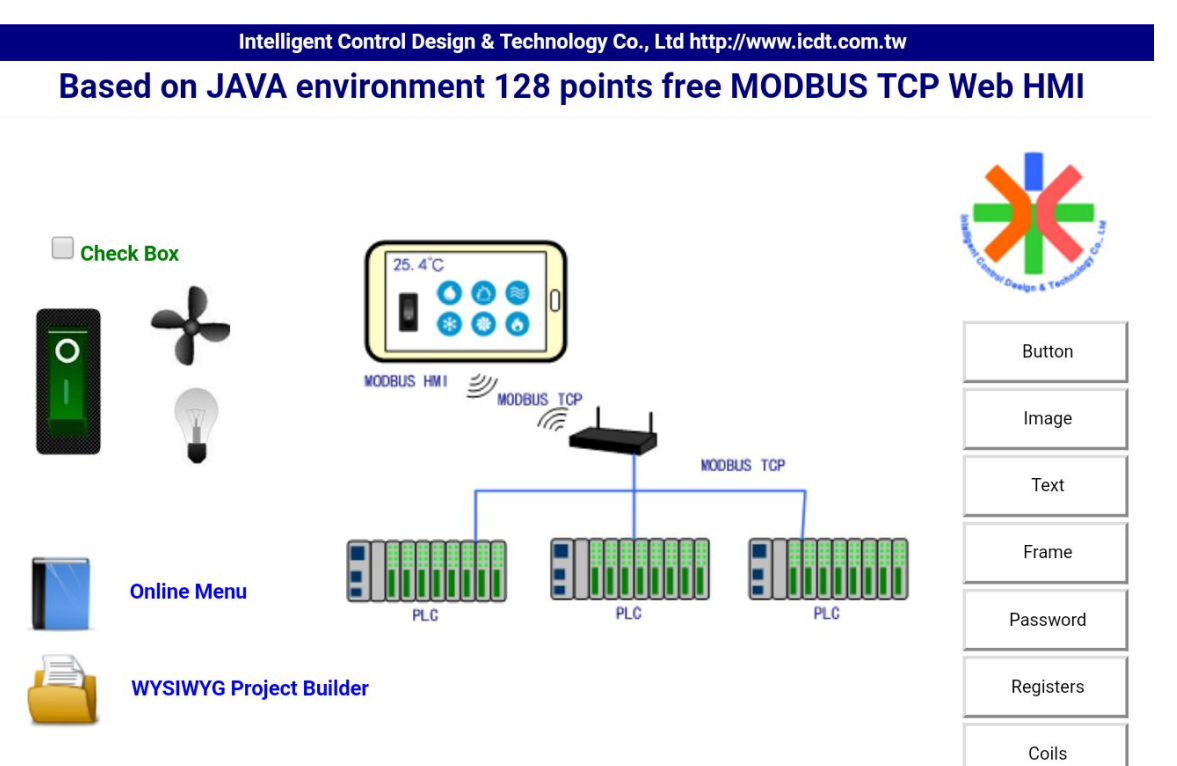